Instructivo para modificar el Superior Jerárquico

## A. CÓMO MODIFICAR EL SUPERIOR JERÁRQUICO EN MI PERFIL DE USUARIO

- 1. Acceder a la página del Sistema de Expediente Electrónico UBA <u>https://cas-prod.ee.uba.ar</u> e ingresar con el nombre de usuario y contraseña otorgados por el sistema.
- 2. Hacer clic sobre la opción "Datos Personales".
- 3. Hacer clic sobre la opción "Datos personales del usuario".
- 4. Posicionarse sobre el campo **"El nombre de su Superior Jerárquico"** e ingresar el nuevo nombre o código de usuario de su Superior Jerárquico.

| Gestión Documental Electrónica<br>Escritorio Único                                                                                               | ingrese el número GDE 🛛 🔍 🔶 🖪 🚱 🛶 📖 🔄                                                                                                    |
|----------------------------------------------------------------------------------------------------|----------------------------------------------------------------------------------------------------|
| 2<br>Inició<br>Datos Personales Configuración Notificación<br>Datos Personales del Usuario<br>Dirección de Correo electrónico: *<br>CUIL/CUIT: * | Consulta Usuarios Configuración visualizadores de mis buzones Mis cuentas Configuración visualizadores de mis buzones Mis cuentas Configuración visualizadores de mis buzones Mis cuentas Configuración visualizadores de mis buzones mis caracteres especiales. |
| El nombre de su Superior Jerárquico: *<br>Usuario Asesor/Revisor para firma conjunta:<br>Nombre de su Secretaria/o Privada/o:                    | BUSCAR POR NOMBRE EL USUARIO<br>DE SU NUEVO SUPERIOR<br>JERARQUICO                                                                                                    |
| Sector Mesa: *<br>Sello: *                                                                                                    | PVD - Privada 🔹                                                                                                    |
| Domicilio Laboral del Firmante*<br>Clave Pública                                                                                                 |                                                                                                    |
| Visualizador de mis Buzones                                                                                                    | Compartir mi buzón                                                                                                    |

- Cada vez que se modifique algún dato del perfil de Datos Personales, el sistema solicitará cambio de contraseña. Se debe ingresar la actual en el campo "Su contraseña actual", la nueva en el campo "Su nueva contraseña" y repetirla en el siguiente campo.
- 6. Por último hacer clic en el botón "Guardar". El nuevo Superior Jerárquico queda confirmado.

| 5 su contraseña actual:       | SOLO EN ESTE RECUADRO COLOCAR LA<br>CONTRASEÑA ACTUAL<br>Debe ingresar nuevamente la contraseña si modifica algo                                                                                                    | ún dato. |
|-------------------------------|----------------------------------------------------------------------------------------------------|----------|
| Su nueva contraseña:          | Ver politicas de usuario 😧                                                                                                    |          |
| Confirme su nueva contraseña: |                                                                                                    |          |
|                               | Notificación de los términos y condiciones de uso del Sistema:                                                                                                    | ^        |
|                               | El código y dave de usuario otorgados por la Universidad de Buenos Aires habilitarán a los usuarios a operar el<br>Sistema.                                                                                                    |          |
| Términos y Condiciones:       | La clave de acceso que se otorga al usuario, es personal, secreta e intransferible. El usuario será responsable en<br>caso de divulgación de la misma.                                                                                                    |          |
|                               | Al inicio del proceso de registro, el usuario deberá modificar la clave de usuario suministrada, siendo responsable de<br>su resguardo. Las transacciones efectuadas y firmadas por el usuario ublizando su respectiva clave, se presumen<br>realizadas por el mismo. A tal efecto se considera que las mismas son válidas, legitimas y auténticas sin necesidad<br>realizadas por el mismo instructura de a tenumo realizada. | v        |
|                               | 🖾 Leido                                                                                                    |          |
|                               | 6<br>H Guardar                                                                                                    |          |